## mimecast<sup>.</sup>

# How to: Access Mimecast Education from

## **Mimecast.com and Mimecaster Central**

#### All Mimecast customers have access to education as part of their support package, whether that is self-paced recordings or live instructor-led training sessions.

- 1. Access the Mimecast.com Education page <a href="https://www.mimecast.com/customer-success/education/">https://www.mimecast.com/customer-success/education/</a>
- 2. Navigate to "Join our Education experience" at the bottom of the page and select "Access Mimecast University".

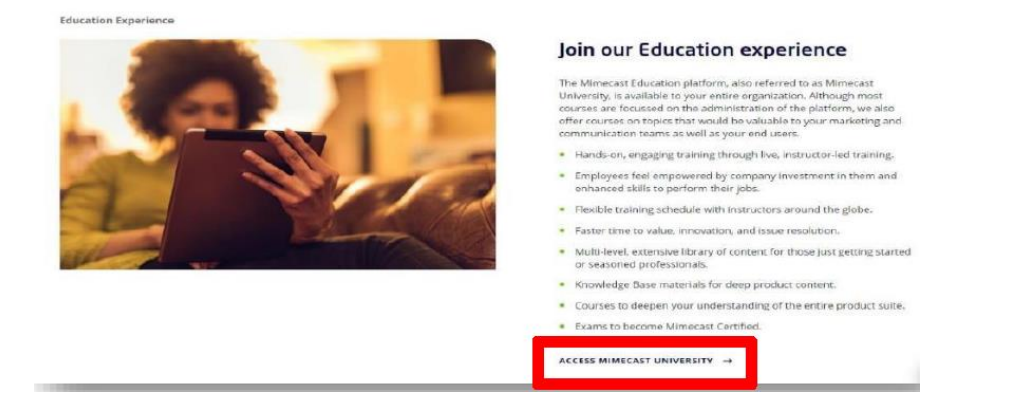

3. You will be directed to the grid account login screen, where after logging in, you will be redirected to the Mimecast University home screen.

| mimecast                                       |
|------------------------------------------------|
| Log In<br>Email Address                        |
| Next                                           |
| ©2023 Mimecast v1.7.0-20230611_2243<br>Privacy |

- 4. Upon being redirected, click on the "Sign into Mimecast U" option with the key icon and you will be directly logged into Mimecast University.
- 5. Should you have any queries, please contact us on mimecastu@mimecast.com

How to: Access Mimecast Education from Mimecast.com and Mimecaster Central

All Mimecast customers have access to education as part of their support package, whether that is self-paced recordings or instructor- led training sessions.

- 1. Access Mimecaster Central https://community.mimecast.com/s/
- 2. Select the Mimecast University tile on the Mimecaster Central home screen

| Mimecaster 💽                                                                                                    | Q Search                                                              | *                                                                                                    | Juritin Johnson *                                                         |
|----------------------------------------------------------------------------------------------------|-----------------------------------------------------------------------|----------------------------------------------------------------------------------------------------|---------------------------------------------------------------------------|
| Welcome to Mice of the Central Control of the Central Central | mecaster<br>al<br>resources for all Mimecast<br>dge Hub.              | Discussion                                                                                                 | ons and Community Forums<br>START A DISCUSSION                            |
| Knowledge Hub<br>Need help? Access technical product,<br>education, and support resources<br>directly from the Knowledge Hub.                                                                                                    | Connect to other customers and<br>partners via our Forums and Groups. | Customer Care<br>Raise a case, view your open cases,<br>and connect to our product and<br>service experts. | Mimecast University<br>Get trained and certified on<br>Mimecast products. |

3. You will then be directed to the login page, where you can enter your Mimecast username and password. **Note**: that this will be your active directory or cloud password, depending on your organization's setup.

| mimecast                                       |
|------------------------------------------------|
| Log In                                         |
| Next                                           |
| ©2023 Mimecast v1.7.0-20230611_2243<br>Privacy |

#### How to: Access Mimecast Education from Mimecast.com and Mimecaster Central

- 1. After logging in, you will be redirected to the Mimecast University home screen.
- 2. Upon being redirected, click on the "Sign into Mimecast U" option with the key icon and you will be directly logged into Mimecast University.

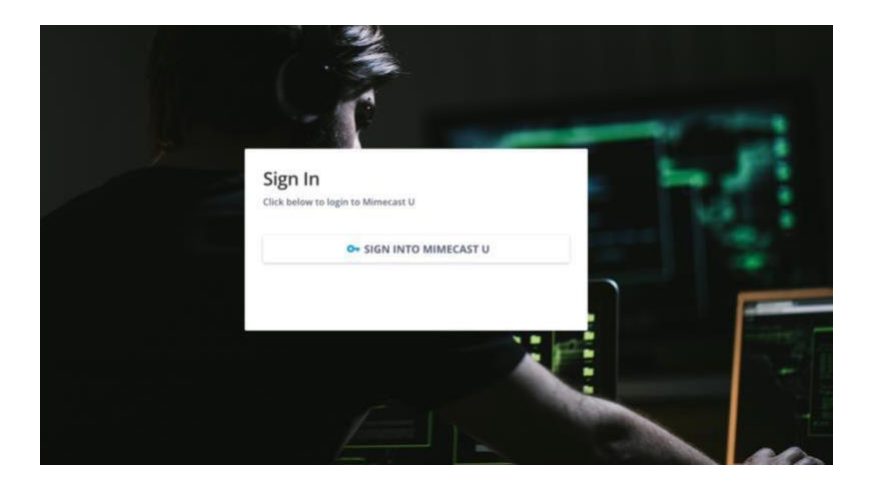

3. Should you have any queries, please contact us on mimecastu@mimecast.com